## How to customized ring tone for AT-620?

The AT-620 supports maximum five self-make ring tones. Ring tone format can be .au or .wav. you can convert your MP3 file to .au file or .wav . Below are the instructions:

## Convert mp3 file to .au file

- 1. Install digital audio editor GoldWave.
- Open the Goldwave and click "File"→"Open" and choose the original mp3 file. The Goldwave will open the file and you will see the wave like below:

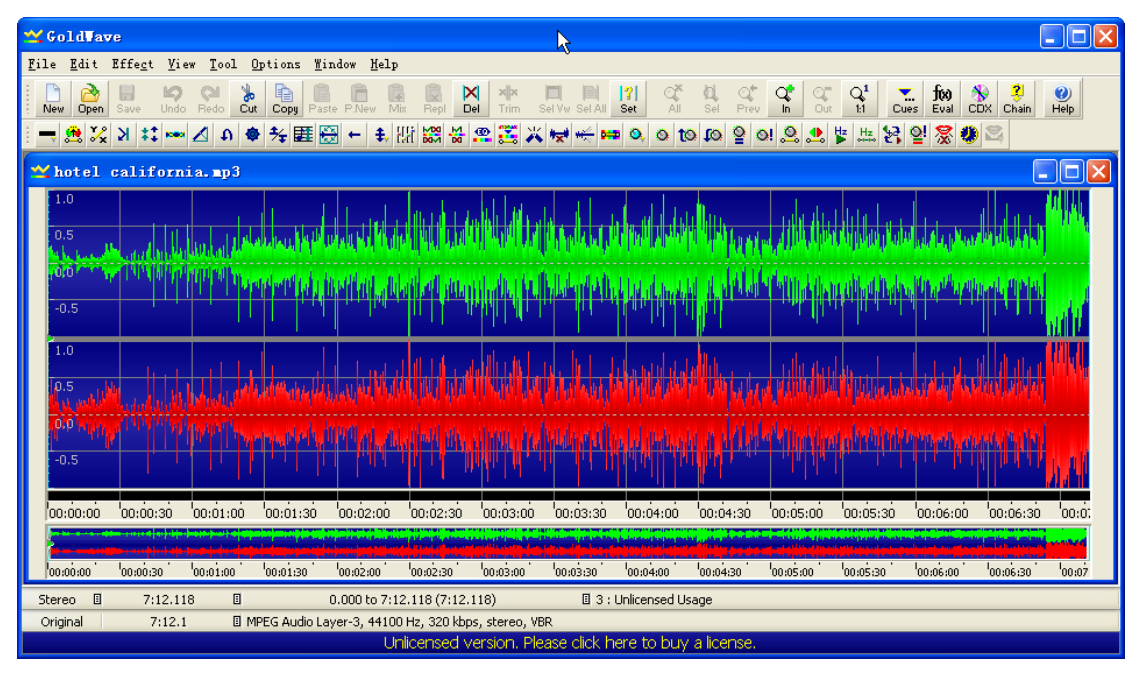

3. Play the MP3 file. Choose which time period you like to generate the ring tone. You can see the time in the control panel. The ring tone file should be less than 256K (around 30s). for example, you can select the time period from:

 Start Time:
 00:01:54:00

 End Time:
 00:02:15:00

| 🛫 GoldVave 📃 🗆 🗙                                                                                                    | 🛋 🖬 🖬 🔲 🖾                                                                                                    |
|----------------------------------------------------------------------------------------------------|----------------------------------------------------------------------------------------------------|
| Eile Edit Effect Yiew Tool Options Findow Help                                                                                                    |                                                                                                    |
| New Open Save Undo Redo Cut Copy Paste Pilev Mit Repi Del Tim Sel Ve Sal Al Set Al Set Prev In Out 11 Cues Eval COX Chain Help                                                                                                    |                                                                                                    |
| ■ \$\$\$ \$\$ \$\$ \$\$ \$\$ \$\$ \$\$ \$\$ \$\$ \$\$ \$\$ \$\$                                                                                                    | 00:00:46.2 🟲 🖁                                                                                                 |
| 🛫 hotel california.mp3                                                                                                    |                                                                                                    |
| <sup>1.0</sup>                                                                                                    |                                                                                                    |
| 52 The second statement is a statement of the second statement of the second statement of the second statement is a second statement of the second statement of the second |                                                                                                    |
| oo waa ka ka ka ka ka ka ka ka ka ka ka ka k                                                                                                    | Contraction of Alleria and a second                                                                            |
|                                                                                                    | a shift three at the interaction of the                                                                        |
|                                                                                                    |                                                                                                    |
| 25                                                                                                    | the second second second second second second second second second second second second second second second s |
| 100 with the first the spectral interaction statement is index that they are a full being their balleties at more that                                                                                                    |                                                                                                    |
|                                                                                                    | -20 _27_25                                                                                                    |
|                                                                                                    | -00                                                                                                    |
| 00:00:00 00:00:30 00:01:00 00:01:30 00:02:00 00:02:30 00:03:30 00:03:30 00:04:00 00:04:30 00:05:30 00:05:30 00:06:00 00:06:30 00:01                                                                                                    | -50                                                                                                    |
| na na mana na mana na mana na mana ina ina na mana ina ina ina ina ina ina ina ina ina                                                                                                    | -60 _ <u>84 _<sup>61</sup> _00</u>                                                                             |
| Stereo 🗉 7:12.118 🗉 0.000 to 7:12.118 (7:12.118) 🖬 4 : Unicensed Usage                                                                                                    |                                                                                                    |
| Plays using green button settings                                                                                                    |                                                                                                    |
| Unicensed version. Please click here to buy a license.                                                                                                    | -100 16 32 64 129 258 517 1k 2k 4k 8k 16k                                                                      |

4. Set Marker for time section.

| 🛫 Gold Tave                                                                                                    |                                                                                                    |  |  |  |  |  |  |
|----------------------------------------------------------------------------------------------------|----------------------------------------------------------------------------------------------------|--|--|--|--|--|--|
| <u>F</u> ile <u>E</u> dit Effe <u>c</u> t <u>V</u> iew <u>T</u> ool <u>Options Window H</u> elp                                                                                                    |                                                                                                    |  |  |  |  |  |  |
| New Open Sive Undo Redo Cut Copy Paste P.Nev Mir. Rept Del Trim Sel Vy Sel All 🔀 All Sel Prov In Out 11 Cues Eval CDX Chain Help                                                                                                    |                                                                                                    |  |  |  |  |  |  |
| : 🔫 🎎 것 🗱 🚥 🖉 🖉 🌩 援 匪 🕃 누 🕏                                                                                                    | []] [2] 22 22 22 22 22 22 22 22 22 22 22 22 2                                                                                                    |  |  |  |  |  |  |
| 🗙 hotel california.mp3                                                                                                    |                                                                                                    |  |  |  |  |  |  |
| 1.0<br>0.5<br>1                                                                                                    | Set larkor         Ime based position         K           Start:         00:01:54.00000         K                                                                                                    |  |  |  |  |  |  |
|                                                                                                    | Finish:     00:02:15.00000     Cancel       Sample based position     Help                                                                                                    |  |  |  |  |  |  |
| 1.0<br>8.5                                                                                                    | Start: 0                                                                                                    |  |  |  |  |  |  |
|                                                                                                    | Mone <ul> <li>○ <u>Mone             </u></li> <li>○ <u>C</u>D sector (2352 bytes/588 samples)             </li> <li>○ <u>I</u> kilosample (1024 samples)         </li> </ul> <ul> <li>□ kilosample (1024 samples)         </li> </ul> <ul> <li>□ kilosample (1024 samples)         </li> </ul> |  |  |  |  |  |  |
| 00:00:00 00:00:30 00:01:00 00:01:30 00:02:00                                                                                                    | 00:02:30 00:03:00 00:03:30 00:04:00 00:04:30 00:05:00 00:05:30 00:06:00 00:06:30 00:0                                                                                                    |  |  |  |  |  |  |
|                                                                                                    |                                                                                                    |  |  |  |  |  |  |
| 00:00:00 00:00:30 00:01:00 00:01:30 00:02:00                                                                                                    | "00:02:30" "00:03:30" "00:03:30" "00:04:00" "00:04:30" "00:05:00" "00:05:30" "00:06:30" "00:06:30" "00:07                                                                                                    |  |  |  |  |  |  |
| Stereo         Image: Trilling and the state state s |                                                                                                    |  |  |  |  |  |  |
| Unlicensed version. Please click here to buy a license.                                                                                                    |                                                                                                    |  |  |  |  |  |  |

5. Trim the sound file to remove the unwanted part.

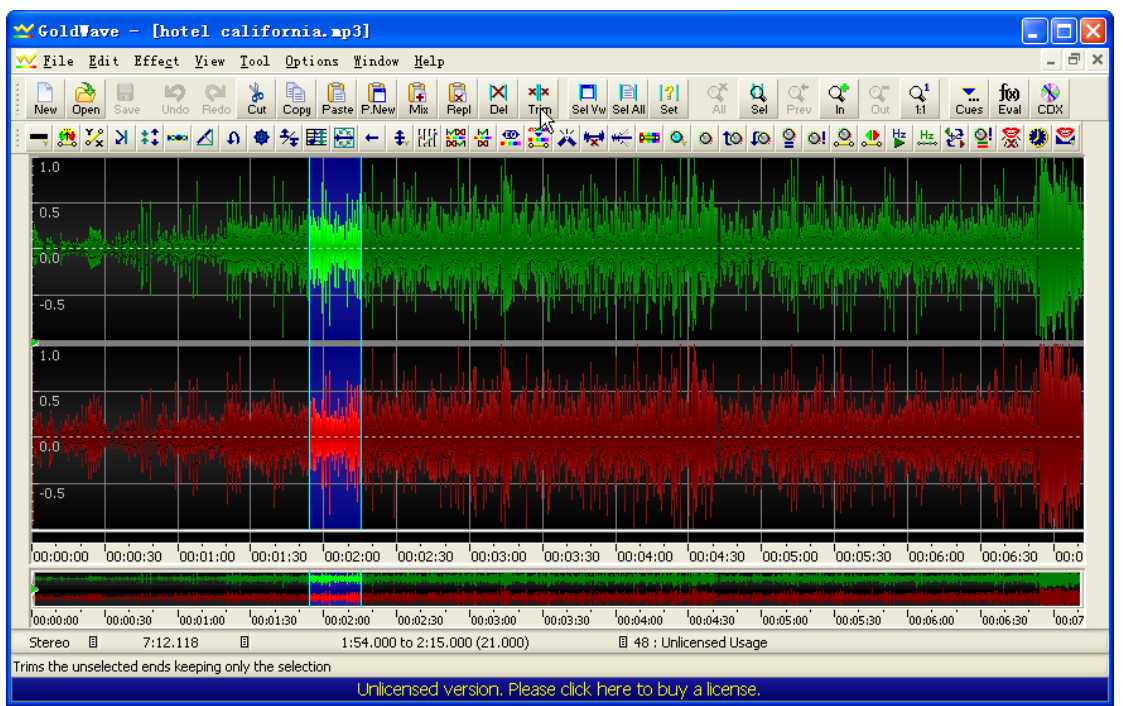

6. Save the time section to ring tone file. The file name should be ring.au

| Save Sound                                                                                                    | Ås                                                                                                    |                          | k                                     |       | ? 🔀         |
|----------------------------------------------------------------------------------------------------|----------------------------------------------------------------------------------------------------|--------------------------|---------------------------------------|-------|-------------|
| 保存在 (L):                                                                                                    | 🚞 KuGou                                                                                                    |                          | · · · · · · · · · · · · · · · · · · · | ۰ 对 🍕 |             |
| <ul> <li>表最近的文档</li> <li>         みしかう</li> <li>         泉面</li> <li>         みの文档</li> <li>         我的文档</li> <li>         政的文档</li> <li>         政的文档</li> <li>         政の文档</li> <li>         の上級属</li> </ul> | <ul> <li>□ Temp</li> <li>□ 丽江之歌</li> <li>□ 尼泊尔</li> <li>□ 清晨的布达拉</li> <li>□ 李马拉雅</li> <li>□ 小娟</li> <li>□ 平玛</li> <li>○ 01. su</li> </ul> | Ê                        |                                       |       |             |
|                                                                                                    | 文件名 (J):<br>保存类型 (T):                                                                                                    | ring<br>Sun (*. au)      |                                       | ~     | 保存(S)<br>取消 |
|                                                                                                    | Attributes:                                                                                                    | Java/Web, µ-Law, 8000 Hz | , 64 kbps, mono                       |       | <br>• •     |

7. Download the Ring\_Generator from ATCOM website. and put the ring.au file in the Ring\_Generator directory.

| CRing_Generator                                                            |                                     |
|----------------------------------------------------------------------------|-------------------------------------|
| ; 文件 (E) 编辑 (E) 查看 (V) 收藏 (A) 工具 (E) 帮助 (H)                                | 🥂                                   |
| 🕞 后退 🔹 🌍 🚽 🏂 🔎 搜索 🌔 文件夹 🛄 👻 🔞 Folder Sync                                  |                                     |
| : 地址 @) 🔁 C:\Documents and Settings\edwin\桌面\Ring_Generator\Ring_Generator | 💉 🄁 转到                              |
| 文件和文件夹任务 👻 📑 erk. exe 🚺 bazh. exe                                          | cat. exe                            |
| 其它位置 😵 🙀 cygb 12-1. dll 🅎 cygi conv-2. dll                                 | cygintl-3. dll                      |
| cygintl-8. dll 🕎 cygncurses-8. d                                           | 11 cygreadline6. dll                |
| cygwini dll<br>1005.23.0.0<br>Cygwin© POSIX Em                             | gawk. exe                           |
| ls. exe printf. exe                                                        | ringGen.bat<br>MS-DOS 批处理文件<br>1 KB |
| Ingen bat. bak<br>BAL 2014<br>1 KB                                         | touch. exe                          |
| ring. su 💽 01. su                                                          |                                     |
|                                                                            |                                     |
| 20 个对象(可用磁盘空间: 1.63 GB)                                                    | 10.7 MB 😏 我的电脑                      |

8. Run **ringGen.bat** and it will generate the 01.au file. This is for the first ring tone. You can rename it to 02.au for the second ring tone etc.

9. Upload the ring tone to the AT-620.

| 🕑 VOIP - Mozill                         | a Firefox                                                                                                    |                                                                                                    |                                                                                                    |               |                     |                                                       |                        |            | <b>-</b> 7 X |
|-----------------------------------------|----------------------------------------------------------------------------------------------------|----------------------------------------------------------------------------------------------------|----------------------------------------------------------------------------------------------------|---------------|---------------------|-------------------------------------------------------|------------------------|------------|--------------|
| 文件(2) 编辑(2)                             | 查看(V) 历史(S                                                                                                    | 5) 书签(18) 工具                                                                                                    | (1) 帮助(1)                                                                                          |               |                     |                                                       |                        |            |              |
| 🔇 🔊 - C                                 | × 🏠 🗋                                                                                                    | http://192.168.1.                                                                                                    | 25/                                                                                                |               |                     |                                                       |                        | ☆ - Google | P            |
| 📄 访问最多 ף 新手                             | 上路 脑 最新头翁                                                                                                    | Ř                                                                                                    |                                                                                                    |               |                     |                                                       |                        |            |              |
| Google winline                          | 🔺 😽 搜索                                                                                                    | ••                                                                                                    | 🎥・ 🗹 ・ 🧔 ・ 🏠 书签・                                                                                   | 📼 ・ 💞 拼写检查 ・  | 🎫 翻译 🔹 📔 自动         | 填充 · 🥖 🖳 wini                                         | line                   |            | 🔩 🔹 🚺 edwin* |
| VOIP                                    |                                                                                                    | 🛛 🗷 GoldWay                                                                                                    | ve 5.55 下载 - 华军软件园                                                                                 | 🖂 🛃 Cool Edit | Pro 2.0 英文版 - Goo   | 6… 🖂 🙎 音频录放                                           | 这及编辑专业工具 C。            | olEdit 🖂 🕂 | -            |
|                                         | 文件上载                                                                                                    |                                                                                                    |                                                                                                    |               | 2 🛛                 |                                                       |                        |            |              |
|                                         | 查找范围( <u>t</u> ):                                                                                              | 🗀 Ring_Generat                                                                                                    | or                                                                                                 | 🖌 🕝 🤌 📂 🛄-    |                     |                                                       |                        |            |              |
| ATCO                                    | 我最近的文档                                                                                                    | 01. au<br>an an exe<br>bash. exe<br>cat. exe                                                                                                    | <ul> <li>ring. au</li> <li>ringGen. bat</li> <li>ringGen. bat. bak</li> <li>ringGen. sh</li> </ul> |               | <u>ge</u>           | Update   <u>System</u>                                | <u>Manage</u>          |            |              |
| • Web Upda<br>• ETP/TETP<br>• Auto Prov | <ul> <li>重</li> <li>重</li> <li>表的文档</li> <li>受</li> <li>表的文档</li> <li>受</li> <li>表的文档</li> <li>人の文档</li> </ul> | y cybi22-1. dll<br>G vybi22-1. dll<br>G vypicow2-2. dll<br>G vypicow2-2. dll<br>G vypicow2-2. dll<br>G vypicow2-3. dll<br>G vypicow2-3. dlll<br>G vypicow2-3. dll<br>G vypicow2-3. | Fingesh in<br>Fouch exe<br>all<br>all<br>all<br>が成立件                                               | ×<br>×        | unen<br>Pewal<br>取為 | s and Sett ()))))<br>Update<br>reboot when update fir | (* z or * 1xt)<br>istN | Web Update |              |
| 完成                                      |                                                                                                    |                                                                                                    |                                                                                                    |               |                     |                                                       |                        |            |              |

10. Select the Ring Tone.

| ATCOM                                                        | Current Status Network VOIP Advanced Dial | IP PI              | NONE  | l <u>ate</u> System Mana | <u>ae</u>      |  |
|--------------------------------------------------------------|-------------------------------------------|--------------------|-------|--------------------------|----------------|--|
| • <u>DHCP Server</u><br>• <u>NAT</u><br>• <u>Net Service</u> |                                           |                    |       |                          | Audio Settings |  |
| <ul> <li><u>Firewall</u></li> <li><u>QoS</u></li> </ul>      | DSP Configuration                         | Type 1<br>Type 2   |       |                          |                |  |
| Digital Map     STUN                                         | First Codec                               | Type 3             | i4k 💌 | Second Codec             | g711Alaw64k 💌  |  |
| Call Service                                                 | Third Codec                               | Type 5             | ~     | Fourth Codec             | g723 💌         |  |
| MMI Filter     Audio Settings                                | Fifth Codec                               | Type 6<br>Type 7   | 4k 💌  | Handdown Time            | 200 ms         |  |
| • VPN                                                        | Input Volume                              | Type 8<br>Type 9   | (1-9) | Output Volume            | 9 (1-9)        |  |
|                                                              | Handfree Volume                           | User 1             | (1-9) | Ring Volume              | 5 (1-9)        |  |
|                                                              | G729 Payload Length                       | User 1x6<br>User 3 |       | Signal Standard          | China 💌        |  |
|                                                              | G722 Timestamps                           | User 4<br>User 5   | ~     | G723 Bit Rate            | 6.3kb/s 💌      |  |
|                                                              | Default Ring Type                         | Type 1 🔽           |       | VAD                      |                |  |
|                                                              |                                           |                    | AP    | PLY                      |                |  |